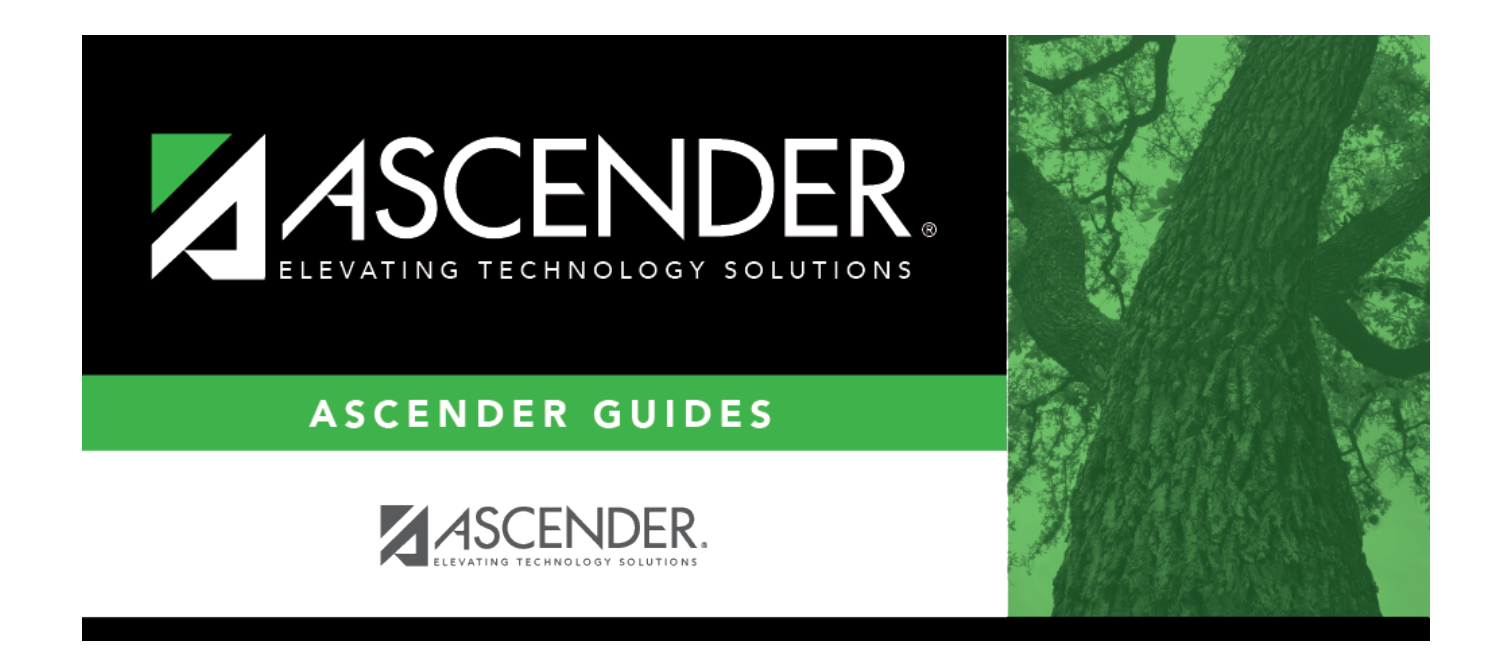

# **Import External File**

### **Table of Contents**

| Import External File | · · · · · · · · · · · · · · · · · · · | 1 |
|----------------------|---------------------------------------|---|
|                      |                                       |   |

## **Import External File**

#### State Reporting > Utilities > Import External File

This utility is for districts that update data in State Reporting tables from a text flat file created outside ASCENDER. Each row in the file corresponds to a PEIMS record.

#### The only record types available for importing are:

- Organization-District (010) (10010 LocalEducationAgencyExtension complex type)
- Organization-Campus (020) (10020 SchoolExtension complex type)
- Finance-Budget (030) (20030 BudgetExtension complex type)
- Finance-Actual (032) (20032 ActualExtension complex type)
- Finance-SSA Actual (033) (20033 SharedServiceArrangementExtension complex type)

#### All other records are skipped.

#### File layout

#### **010** Records (10010 - *LocalEducationAgencyExtension* Complex Type):

| Record<br>Type<br>Code | District<br>ID | District<br>Name | blank         | Total<br>Num<br>School<br>Board<br>Requests | Total<br>Cost<br>School<br>Board<br>Requests | ARMED-SERVICES-VOC-APT-BATTERY-INDICATOR-CODE | Filler        |
|------------------------|----------------|------------------|---------------|---------------------------------------------|----------------------------------------------|-----------------------------------------------|---------------|
| E0755                  | E0212          | E0213            |               | E1556                                       | E1557                                        | E1625                                         |               |
| C042                   |                |                  |               | C200                                        |                                              | C217                                          |               |
| Cols<br>1-3            | Cols 4-9       | Cols<br>10-43    | Cols<br>44-62 | Cols<br>63-65                               | Cols<br>66-71                                | Cols 72-73                                    | Cols<br>74-80 |

#### 020 Records (10020 - SchoolExtension Complex Type):

| Input<br>Record<br>Type Code | District/Campus ID | Campus<br>Name | blank         | NSLP<br>Code  | Bullying<br>Incidents | Cyberbullying<br>Incidents |
|------------------------------|--------------------|----------------|---------------|---------------|-----------------------|----------------------------|
| E0755                        | E0266              | E0267          |               | E1591         | E1727                 | E1728                      |
| C042                         |                    |                |               | C212          |                       |                            |
| Cols 1-3                     | Cols 4-12          | Cols 13-46     | Cols<br>47-65 | Cols<br>66-67 | Cols 69-73            | Cols 74-78                 |

#### 030 Records (20030 - BudgetExtension Complex Type):

| Input<br>Record<br>Type<br>Code | District<br>ID | Fund<br>Code | Function<br>Code | Object<br>Code | Organization<br>Code | Fiscal<br>Year | Program<br>Intent<br>Code | Budget<br>Amount | Filler |
|---------------------------------|----------------|--------------|------------------|----------------|----------------------|----------------|---------------------------|------------------|--------|
| E0755                           | E0212          | E0316        | E0317            | E0318          | E0319                | E0974          | E0320                     | E0321            |        |
| C042                            |                | C145         | C146             | C159           |                      |                | C147                      |                  |        |

| Input<br>Record<br>Type<br>Code | District<br>ID | Fund<br>Code  | Function<br>Code | Object<br>Code | Organization<br>Code | Fiscal<br>Year | Program<br>Intent<br>Code | Budget<br>Amount | Filler        |
|---------------------------------|----------------|---------------|------------------|----------------|----------------------|----------------|---------------------------|------------------|---------------|
| Cols 1-3                        | Cols 4-9       | Cols<br>10-12 | Cols 13-14       | Cols<br>15-18  | Cols 19-21           | Col 22         | Cols 23-24                | Cols<br>25-35    | Cols<br>36-80 |

#### 032 Records (20032 - ActualExtension Complex Type):

| Input<br>Record<br>Type<br>Code | District<br>ID | Fund<br>Code  | Function<br>Code | Object<br>Code | Organization<br>Code | Fiscal<br>Year | Program<br>Intent<br>Code | Actual<br>Amount | Filler        |
|---------------------------------|----------------|---------------|------------------|----------------|----------------------|----------------|---------------------------|------------------|---------------|
| E0755                           | E0212          | E0316         | E0317            | E0318          | E0319                | E0974          | E0320                     | E0774            |               |
| C042                            |                | C145          | C146             | C159           |                      |                | C147                      |                  |               |
| Cols 1-3                        | Cols 4-9       | Cols<br>10-12 | Cols 13-14       | Cols<br>15-18  | Cols 19-21           | Col 22         | Cols 23-24                | Cols<br>25-35    | Cols<br>36-80 |

#### 033 Records (20033 - SharedServiceArrangementExtension Complex Type):

| Input<br>Record<br>Type<br>Code | District<br>ID | Shared<br>Svcs Arr<br>Member<br>Dist ID | Shared-Svcs-Arrangemt-Type-Code | Fund<br>Code  | Fiscal<br>Year | Actual<br>Amount | Filler        |
|---------------------------------|----------------|-----------------------------------------|---------------------------------|---------------|----------------|------------------|---------------|
| E0755                           | E0212          | E0981                                   | E0776                           | E0316         | E0974          | E0774            |               |
| C042                            |                |                                         | C049                            | C145          |                |                  |               |
| Cols 1-3                        | Cols 4-9       | Cols<br>10-15                           | Cols 16-17                      | Cols<br>18-20 | Col 21         | Cols<br>22-32    | Cols<br>33-80 |

### Import file:

File Click Browse to select the file to import.

The first letter of the filename indicates the submission period and must be one the following in order to be imported:

- F (fall)
- M (mid-year)
- S (summer)
- E (extended)

Once a file has been selected the **Import** button is enabled.

#### Click Import.

When the import is complete, results are displayed, including counts of errors, records read, records skipped, and records by type.

Valid records are imported. Records marked with errors are not imported.

Correct any errors, and then run the Delete Tables utility to clear out the imported data; otherwise duplicate record errors will occur when you attempt to import a second time for the valid records that were imported originally.

| Print<br>Report | Click to print the PEIMS Import External File Report.                                                                                                    |
|-----------------|----------------------------------------------------------------------------------------------------|
| -               | Review the report using the following buttons:                                                                                                    |
|                 | Click First to go to the first page of the report.                                                                                                    |
|                 | Click 🔨 to go back one page.                                                                                                    |
|                 | Click 🕨 to go forward one page.                                                                                                    |
|                 | Click Last to go to the last page of the report.                                                                                                    |
|                 | The report can be viewed and saved in various file formats.                                                                                                    |
|                 | Click 💹 to save and print the report in PDF format.                                                                                                    |
|                 | Click 🕮 to save and print the report in CSV format. (This option is not available for all reports.) When a report is exported to the CSV format, the report headers may not be included.                                                                                                    |
|                 | Click 🗷 to close the report window. Some reports may have a <b>Close Report</b> , <b>Exit</b> , or                                                                                                    |
|                 | Cancel button instead.                                                                                                    |
|                 | Records that resulted in an error are listed. The line number in the file corresponding to<br>the record that caused an error is displayed in the first column, and the record itself is<br>displayed in the second column. A summary of the import is printed on the last page of the<br>report. |

Contact the TSDS PEIMS Coordinator at your regional education service center for further assistance.

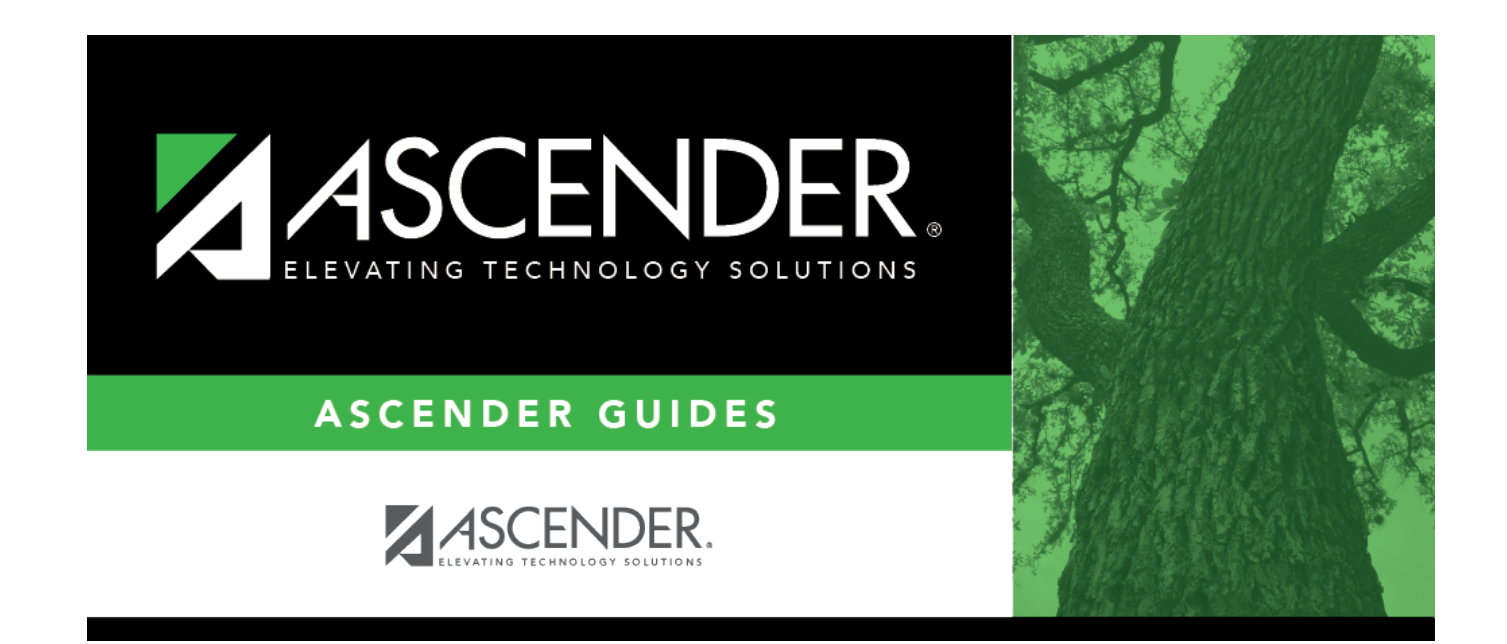

## **Back Cover**